# Leitfaden um eine BMX-Lizenz zu lösen und sich korrekt für Rennen zu registrieren

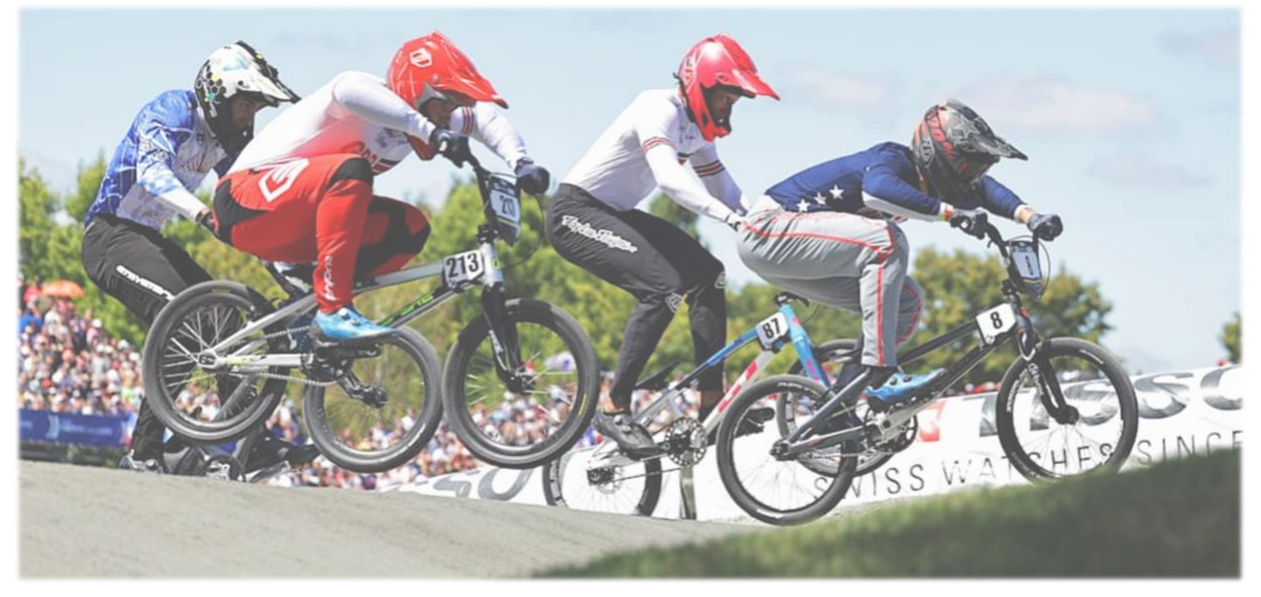

Für gewisse BMX-Wettkämpfe sind eine Lizenz, einen Transponder und eine korrekte Startnummer obligatorisch um daran teilzunehmen. Dieser Leitfaden soll einen kurzen Überblick über die nötigen Schritte geben.

Einige Schritte sind von einander abhängig und können nicht gleichzeitig erledigt werden. Swiss Cycling arbeite jedoch recht schnell an den Lizenzgesuchen und dem versenden des Transponders. Dennoch sollte man so früh wie möglich die Lizenz und Starnummer bestellen. **Es muss mit einer Dauer von rund zwei bis drei Wochen gerechnet werden** von der Swiss Cycling Mitgliedschaft bis zum aktivieren des Transponders.

Bei Fragen kann man sich gerne an <u>sportchef@bmxclub.ch</u> wenden.

## Inhaltsverzeichnis

| 1. | LIZENZ LÖSEN 2 |                                                  |        |  |  |  |
|----|----------------|--------------------------------------------------|--------|--|--|--|
|    | 1.1.<br>1.2.   | Swiss Cycling Mitgliedschaft<br>Lizenz bestellen | 2<br>2 |  |  |  |
| 2. | TRAN           | ISPONDER AKTIVIEREN                              | 3      |  |  |  |
| 3. | PERN           | ANENTE STARTNUMMER LÖSEN                         | 4      |  |  |  |
| 4. | NUM            | IMERN PLATE                                      | 5      |  |  |  |
|    | 4.1.           | BEZUGSMÖGLICHKEITEN FÜR NUMMERN PLATES           | 5      |  |  |  |
| 5. | ANM            | ELDUNG RENNEN                                    | 6      |  |  |  |
|    | 5.1.           | Fahrer Details hinterlegen                       | 6      |  |  |  |
|    | 5.2.           | ANMELDUNG RENNEN                                 | 7      |  |  |  |

# 1. Lizenz lösen

#### 1.1. Swiss Cycling Mitgliedschaft

Um eine Lizenz lösen zu können, muss eine Gültige Swiss Cycling Mitgliedschaft bestehen. Diese kann unter <u>https://www.swiss-cycling.ch/de/</u> angemeldet werden.

#### 1.2. Lizenz bestellen

Lizenz unter <u>https://www.swiss-cycling.ch/de/</u> bestellen. Auf der Website ganz unten rechts, im grauen Bereich, auf «Lizenz bestellen»

| gesundem Bündnerverstand. |                                                                                         |  |
|---------------------------|-----------------------------------------------------------------------------------------|--|
| PARTNER                   | CO-PARTNER MITGLIED VON                                                                 |  |
| #QSSOS 🛞 EVIDEN BTUDORB   | Ima IUCI ( Diec Diswiss 🏁 olympic Member                                                |  |
|                           |                                                                                         |  |
| f 💙 🚳 🖸 🖻                 | Swiss Cycling, Sportstrasse 44, CH-2540 Grenchen, T+41 31 359 72, Unfo@swiss-cycling.ch |  |
|                           |                                                                                         |  |
| 🕼 Mediadaten              | Newsletter Lizenz bestellen                                                             |  |

Die Login Daten wurden von Swiss Cycling, bei der Anmeldung bei Swiss Cycling Mitglied, zugesendet.

|          | Login |    |
|----------|-------|----|
| ≙ 155048 |       |    |
| 8        |       | ۴~ |
| ۸        | Login |    |

Danach im Register Lizenz auf «+Neue Lizenz»

| ss o | CLING           | SwissCycling - we    | bmembership             |            |                |                   |                |                      |              |
|------|-----------------|----------------------|-------------------------|------------|----------------|-------------------|----------------|----------------------|--------------|
| 21   | Mitgliederdaten | dis Mitgliedschaften | 🛱 Meine Anmeldungen     | ⊊l Abos    | ≡ Lizenzen     | Dokumente         | \$ Rechnungen  | Passwort ändern      | ථ Abmelden   |
|      |                 |                      |                         |            |                |                   |                | •                    |              |
|      | LIZEN           | ZEN                  |                         |            |                |                   |                |                      |              |
|      | LIZENZE         | EN                   |                         |            |                |                   |                | +                    | Neue Lizenz  |
|      | Lizenzja        | hr ↑↓ Bezeichnung    | g ↑↓ Anzahl Duplikate ↑ | ↓ Unfallve | ersicherung ↑↓ | Haftpflichtversio | cherung †↓ Zus | atzversicherung 11 2 | lusatzoption |

Alle Angaben ausfüllen und Bestellung absenden. Bei der Erstbestellung einer Lizenz in der Kategorie BMX wird automatisch einen Transponder für 17.- dazu bestellt.

# 2. Transponder aktivieren

Sobald der Transporter vorhanden ist, muss dieser noch unter <u>https://mylaps.sqorz.com</u> aktiviert werden. Bei der Lieferung von Swiss Cycling liegt ein Aktivierungscode bei, dort ist auch ein Beschrieb inklusive wie man den Transponder aktivieren muss.

Unter <u>https://mylaps.sqorz.com</u> die entsprechende Windows oder macOS Software downloaden und installieren. MyLaps Konto erstellen.

| 3. Activate Subscription                                                                  |                                                                                                    |
|-------------------------------------------------------------------------------------------|----------------------------------------------------------------------------------------------------|
| A. Download and launch MYLAPS Connect for ProChip Flex (available for macOS and Windows). | MYLAPS Connect for ProChip Flex (Windows)<br>Requires: Windows 7 / 8 / 8.1 / 10.<br>MYLAPS Connect for ProChip Flex (Apple)<br>Requires: OS X version 10.12 or higher |

Transponder via USB-Anschluss am Computer verbinden und Software MyLapsConnect öffnen. Danach auf «Buy subscription renewal» klicken.

| • • •                                 | MYLAPS Connect 5.2.2 (build d47fa413)                                              |
|---------------------------------------|------------------------------------------------------------------------------------|
| MŸLAP                                 | S CONNECT                                                                          |
| 1111 ACE<br>7411<br>64111<br>1111 ACE | GF-95594<br>Firmware: v6<br>Subscription 23 days valid<br>Buy subscription renewal |

Danach wird auf <u>https://account.mylaps.com/en/products</u> umgeleitet wo der entsprechende Transponder aktiviert bzw. verlängert werden kann. Es können mehrere Transponder im selben Konto verwaltet werden. Auf «*Manage product*» klicken. Danach auf «*Redeem Subscription Card*» klicken.

| IYLAP                                 | 5      |                                         |                    | ·oChi           | p FLEX                                                   |                                                                  |
|---------------------------------------|--------|-----------------------------------------|--------------------|-----------------|----------------------------------------------------------|------------------------------------------------------------------|
| My Products                           | >      | My products                             |                    | 7               | transpondernumber GF-95594<br>Transponder name Eddy #666 | Before you can use your ProChip<br>Flex transponder, you have to |
| esuits <u>it</u> spontwove<br>profile | ><br>> |                                         |                    | 1708454<br>1713 | • 23 days (Mar 3, 2024)                                  | activate it with the MYLAPS<br>Connect. Download MYLAPS          |
| ings<br>ic history                    | ><br>> | ProChip FLEX<br>• 23 days (Mar 3, 2024) | ProChip<br>© 78.6e | F-95594         | Disconnect Transponder                                   | Connect, install the software and start the activative process.  |
| CANSTAL<br>EAS HARE<br>Manage product |        |                                         |                    |                 |                                                          | Redeem Subscription Ca                                           |

Aktivierungscode eingeben und «*Redeen Subscription Card*» klicken und der Transponder sollte für weitere 365 Tage aktiviert sein.

| Redeem Subscription Card              |                                      |                          |
|---------------------------------------|--------------------------------------|--------------------------|
| you have a Subscription Card for your | ubscription, you can redeem it here. |                          |
|                                       | ZG1 - FEC - M5P -                    |                          |
|                                       | Example: 3004300430004               |                          |
|                                       |                                      | Redeem Subscription Care |

| - | MYLAPS                                                                                                    |
|---|----------------------------------------------------------------------------------------------------|
|   | ✓ Congratulations! You have successfully redeemed your Subscription Care<br>366 days were successfully added to the subscription.PROCHIPFLEX |

# 3. Permanente Startnummer lösen

Unter <u>https://streamzsports.com</u> registrieren. Danach unter Ausrüstung  $\rightarrow$  Permanente Nummernschilder  $\rightarrow$  Permanente Nummernschilder Schweiz eine beliebige Nummer auswählen und im den Warenkorb legen. Es werden jeweils nur die frei Verfügbaren Nummern angezeigt. Diese Nummer kann, solange eine gültige Lizenz vorhanden ist, lebenslang verwendet werden.

| Heim Alle Rennen ~ Live ~ | <u>Ausrüstung</u> ^ Gesch                                                                         | hichte V STREAMZ |
|---------------------------|---------------------------------------------------------------------------------------------------|------------------|
|                           | Transponder                                                                                       |                  |
| KT SA                     | Transponderlizenz<br>erneuern<br>Transponder<br>funktioniert nicht<br>Neuen Transponder<br>kaufen |                  |
|                           | Kleider                                                                                           | v onto Rennen    |
| Contraction of the second | <u>Permanente</u><br>Nummernschilder                                                              |                  |

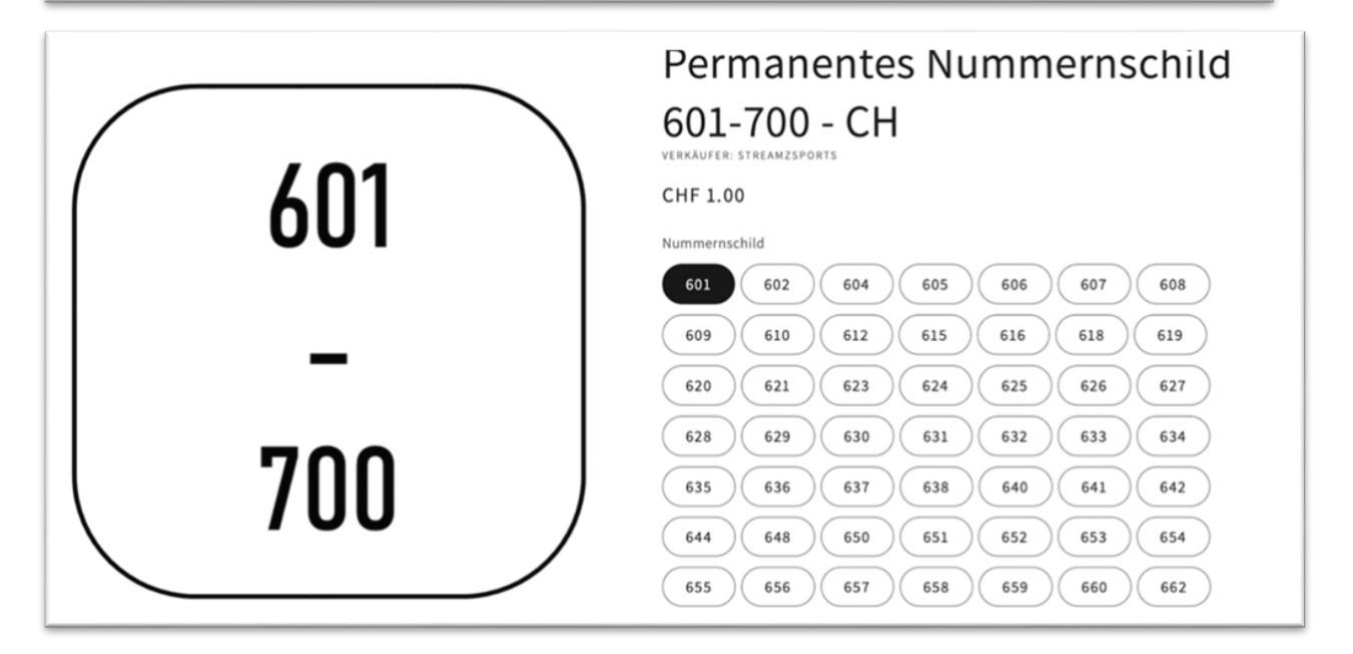

# 4. Nummern Plate

Nummern Plates gemäss Swiss Cycling Reglement. Es braucht jeweils eine Lenker Nummer und eine Seitliche Rahmennummer. Unbedingt zu beachten ist die Farbkombination der Nummern Plates. Auszug aus dem Swiss Cycling BMX Reglement:

| 6.1.091 | An jedem Fahrrad, das an einem Wettkampf teilnimmt, muss vorne am Lenker eine<br>Startnummer befestigt sein.<br>Die Startnummer muss aus Plastik oder einem anderen, ähnlich biegsamen Material<br>bestehen.<br>Die Fahrer müssen bei der Startnummer folgende Farbkombinationen entsprechend<br>ihrer Leistungs- und Fahrerkategorie verwenden:                                                                                                    |
|---------|----------------------------------------------------------------------------------------------------|
|         | <ul> <li>a. Championship <ol> <li>Herren Elite, Frauen Elite: weisses Schild, schwarze Ziffern;</li> <li>Herren U23, Frauen U23, graues Schild, weisse Ziffern</li> <li>Herren Junior, Frauen Junior: schwarzes Schild, weisse Ziffern.</li> </ol> </li> <li>b. Challenge / Masters <ol> <li>Jungen, Herren, Masters: gelbes Schild, schwarze Ziffern;</li> <li>Mädchen, Frauen: blaues Schild, weisse Ziffern;</li> <li>Cruiser: rotes Schild, weisse Ziffern.</li> </ol> </li> </ul> |
| 6.1.092 | Bei Einsatz eines Fotofinishs muss jedes Fahrrad, das am Wettkampf teilnimmt, mit<br>einer seitlichen Startnummer (Schild/Aufkleber), die direkt hinter dem Gabelrohr<br>angebracht wird, ausgestattet sein, wenn dies im technischen Handbuch gefordert<br>ist. Es müssen schwarze Ziffern auf weissem Grund oder weisse auf schwarzem                                                                                                    |

#### 4.1. Bezugsmöglichkeiten für Nummern Plates

Beispiel: https://prosection.swiss21-commerce.org/ki/fr/ACCESSOIRES/Plaques-Numeros.html

Es gibt verschieden grosse Nummern Plates. So dass diese jeweils an die Grösse der Lenker und Fahrräder angepasst ist (Mini, Pro, ...). Je nach Lenkernummer muss noch ein entsprechender Hintergrund Aufkleber dazu bestellt werden.

Bei einige Wettkämpfen ist zudem obligatorisch, dass das Fahreralter auf der Lenkernummer ersichtlich ist.

| Lenkernummer | Aufkleber        | Aufkleber seitliche        | Halterung    | Alter / Kategorie |
|--------------|------------------|----------------------------|--------------|-------------------|
|              | Lenkernummer     | Startnummer                | Seitennummer | Aufkleber         |
|              | 0   234<br>56789 | 00 11 22 33<br>55 66 77 81 |              |                   |

# 5. Anmeldung Rennen

Die Anmeldung für diverse Rennen erfolgt unter https://streamzsports.com.

#### 5.1. Fahrer Details hinterlegen

Bevor eine Anmeldung stattfinden kann, muss ein Fahrerprofil hinterlegt werden. Dazu unter Kontoinformationen einen neuen Fahrer hinzufügen. Dieser Schritt kann erst erfolgen, sobald eine Permanente Nummer und der Transponder vorhanden sind. Es können mehrere Fahrer unter demselben Account hinzugefügt werden.

| Log out                                                                                                    |                   |                                                                                                    |                                  |                                                                                                    |   |
|----------------------------------------------------------------------------------------------------|-------------------|----------------------------------------------------------------------------------------------------|----------------------------------|----------------------------------------------------------------------------------------------------|---|
|                                                                                                    |                   | Fahren                                                                                                    | dataila                          |                                                                                                    |   |
|                                                                                                    |                   | Fanrer                                                                                                    | details                          |                                                                                                    |   |
|                                                                                                    |                   |                                                                                                    |                                  |                                                                                                    |   |
| <del>۲۵۰۵۶ ۲۵۱۵</del>                                                                                                    |                   |                                                                                                    | Männlich                         |                                                                                                    |   |
| 0 Suitsedand                                                                                                    |                   |                                                                                                    | Q Blumenstein                    |                                                                                                    |   |
| Anfie                                                                                                    | ngar könr         | an hiar sufhäran Alla s                                                                                                    | andoron Eabror, bitto um         | siter suefülles                                                                                                    | - |
|                                                                                                    |                   | Lizenz Inf                                                                                                    | ormation                         |                                                                                                    |   |
| -                                                                                                    |                   |                                                                                                    |                                  |                                                                                                    |   |
| Although Com-                                                                                                    |                   |                                                                                                    |                                  |                                                                                                    |   |
| 202000000000000000000000000000000000000                                                                                                    |                   | Local ID                                                                                                    |                                  | 31-12-2023                                                                                                    |   |
| Eir lisaasiarta Eabrar irt alaa 1101.18 arfardaa                                                                                                    | elich             | Local ID<br>Die Jokale ID wird von der                                                                                                    | rationalan adar                  | 31-12-2023                                                                                                    |   |
| Eir lisansiarta Esbrar irt aina 1161.10 arfarda                                                                                                    | rlich             | Local ID<br>Die Johale ID wird voe der                                                                                                    | radionalan odar                  | 31-12-2023                                                                                                    |   |
| Eür lizanziarta Eshrar irt aina HCLID arfardai                                                                                                    | eliek             | Local ID<br>Dia lakata ID wird yan dar                                                                                                    | razionalan adar                  | 31-12-2023                                                                                                    |   |
| Eir Iraasiasta Eshrar ist alaa IICLID asfardai<br>Datei auswählen Keine Datei ausgewä                                                                                                    | ählt              | Local ID<br>Dia labata ID wird uan dar                                                                                                    | radionalan odar                  | 31-12-2023                                                                                                    |   |
| Eir lisaaslasta Eshrar ist alaa 1101.10 asfardar<br>Datei auswählen Keine Datei ausgewä                                                                                                    | ählt              | Local ID<br>Dia labela ID wird van dar                                                                                                    | Fabrrad                          | 31-12-2023                                                                                                    |   |
| Eir lisaasiasta Eshrar ist alaa 1101.10 asfardar<br>Datei auswählen Keine Datei ausgewä<br>Ild der Jahreslizenz hochladen                                                                     | ihlt<br>nt-Organi | Local ID<br>Dia labata ID wird van dar<br>Auf dem I<br>isatoren können hier ei                                                                                                | Fahrrad                          | 31-12-2023                                                                                                    |   |
| Eir lizaazierte Eshrar irt eine IICLID arforder<br>Datei auswählen Keine Datei ausgewä<br>ild der Jahreslizenz hochladen<br>Ever                                                              | ihlt              | Local ID<br>Die lekste ID wird von der<br>Auf dem I<br>satoren können hier ei                                                                                                 | Fahrrad                          | 31-12-2023                                                                                                    |   |
| Eir lizaaziarta Eahrar ist aina IICLID arfardat<br>Datei auswählen Keine Datei ausgewä<br>Id der Jahreslizenz hochladen<br>Ever<br>666                                                        | ihlt              | Local ID<br>Die Jakate ID wird von der<br>Auf dem I<br>satoren können hier ein<br>Nummernschild 24"                                                                           | Fahrrad                          | 31-12-2023 Lisees sölikis bie een ändern Nummernschild Seitenwagen Nummernschild Seitenwagen                                               |   |
| Eir lizaariasta Eshrar ist aiaa IICLID asfardar<br>Datei auswählen Keine Datei ausgewä<br>ild der Jahreslizenz hochladen<br>Ever<br>666                                                       | ihlt              | Local ID<br>Die lekste ID wird von der<br>Auf dem I<br>isatoren können hier ein<br>Nummernschild 24"<br>Nummernschild Cruiser                                                 | Fahrrad<br>ngegebene Information | 31-12-2023 Lisens elitis ble Leen ändern Nummernschild Seitenwagen Nummernschild Seitenwagen                                               |   |
| Eir lizaaziarta Eshrar irt aiaa IICLID arfardar<br>Datei auswählen Keine Datei ausgewä<br>ild der Jahreslizenz hochladen<br>Ever<br>666<br>ummernschild BMX<br>GF-95594                       | ihlt              | Local ID<br>Dia lakata ID wird uan dar<br>Auf dem I<br>isatoren können hier ein<br>Nummernschild 24"<br>Nummernschild Cruiser<br>XX-00000                                     | Fahrrad<br>ngegebene Information | 31-12-2023 Livees elikie bie Pen ändern Nummernschild Seitenwagen Nummernschild Seitenwagen XX-00000                                       |   |
| Eir lizaaziarta Eabrar ist aina IICLID arfardad<br>Datei auswählen Keine Datei ausgewä<br>Id der Jahreslizenz hochladen<br>Ever<br>6666<br>ummernschild BMX<br>GF-95594<br>ansponder für BMX  | ihlt              | Local ID<br>Die lekste ID wird von der<br>Auf dem I<br>satoren können hier ein<br>Nummernschild 24"<br>Nummernschild Cruiser<br>XX-00000<br>Iransponder für Cruiser           | Fahrrad<br>ngegebene Information | 31-12-2023  I iveen ailikie bie  Iveen ändern  Nummernschild Seitenwagen  Nummernschild Seitenwagen  XX-00000  Transponder für Seitenwagen |   |
| Eir lizaaviarte Eshrar ist alaa IICLID arfardad<br>Datei auswählen Keine Datei ausgewä<br>ild der Jahreslizenz hochladen<br>Ever<br>666<br>ummernschild BMX<br>GF-95594<br>ransponder für BMX | ihlt              | Local ID<br>Die lakate ID wird von der<br>Auf dem I<br>satoren können hier ein<br>Nummernschild 24"<br>Nummernschild Cruiser<br>XX-00000<br>Transponder für Cruiser<br>Ausnal | Fahrrad<br>ngegebene Information | 31-12-2023 Lisees silikis bie  een ändern Nummernschild Seitenwagen Nummernschild Seitenwagen XX-00000 Transponder für Seitenwagen         |   |

### 5.2. Anmeldung Rennen

Sobald ein Fahrerprofil erfasst wurde, kann man sich für Rennen registrieren. Dazu unter <u>https://streamzsports.com</u> im Register «Alle Rennen»  $\rightarrow$  «Europäische Rennen» klicken.

| Heim       | <u>Alle Rennen</u> ~ Live ~ Ausrüstung ~ Geschichte ~ | STREAME |  |
|------------|-------------------------------------------------------|---------|--|
| Ko<br>∴ Ab | Europäische Rennen<br>BMX-Rennkalender                |         |  |

Gewünschtes Rennen auswählen. Fahrer selektionieren und bestellen.

| Heim Alle Rennen 🗸 Live 🗸 Ausrüstung 🗸 Geschichte 🗸 | STREAMZ<br>SPORTS                                                                                                    | 2 0           |
|-----------------------------------------------------|----------------------------------------------------------------------------------------------------|---------------|
| SWISS CYCLING                                       | Accord and a constraint of the series         Accord and a constraint of the series         Accord and a constraint of the series <td< th=""><th>p<br/>)<br/>jen</th></td<> | p<br>)<br>jen |